# Linux en casa (I)

Guía de instalación de Ubuntu para usuarios de Windows

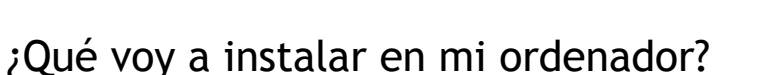

Lo que vas a instalar en tu ordenador es un sistema operativo. Ya tienes instalado uno, y se llama MS Windows, pero con esta guía conseguirás tener en tu equipo un segundo sistema operativo, libre y gratuito, llamado Ubuntu y que puede convivir perfectamente con el primero. Cada vez que inicies el ordenador, tú eliges con qué sistema quieres trabajar. Lo que tendrás a partir de ahora será un arranque dual en el ordenador.

La instalación se realiza mediante el programa **Wubi**, y es una de las formas más sencillas para usuarios de MS Windows de instalar Ubuntu en el ordenador y tener un sistema Linux en casa.

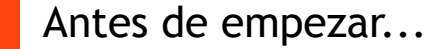

Aunque el proceso de instalación no conlleva ningún riesgo para el sistema Windows ya instalado, siempre es conveniente que hagas una **copia de seguridad de los datos que guardas** en tu ordenador.

Además, para realizar la instalación de Ubuntu necesitas:

- **Conexión a Internet**. Si tu ordenador puede estar conectado a Internet con cable, mejor que con el acceso inalámbrico Wi-Fi.
- Espacio suficiente en el disco duro, al menos 5 GB de memoria libre.
- **Batería suficiente**. Si vas a instalar **Ubuntu en un portátil**, conecta el cable de alimentación. No confíes en la batería que queda.

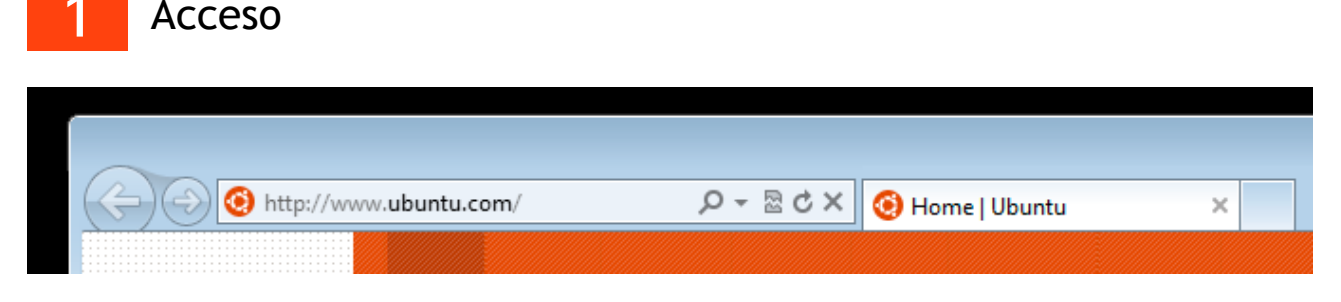

Ubuntu está disponible gratis en Internet, y basta con acceder a la dirección de Internet:

#### http://www.ubuntu.com

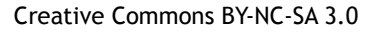

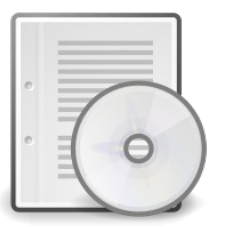

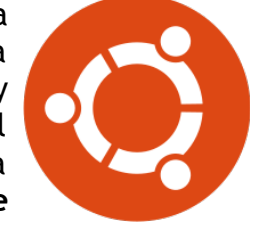

FICHA

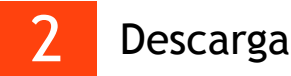

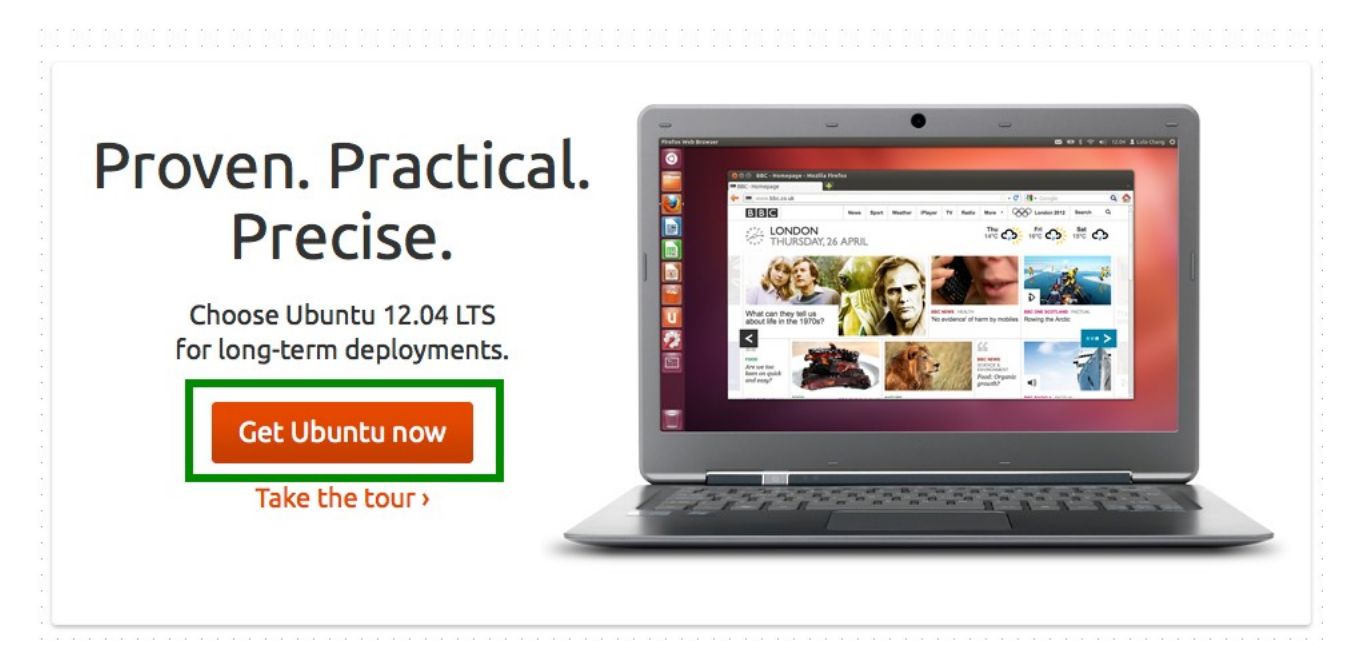

Cuando accedemos a la zona de descarga de Ubuntu, a través del enlace *"Get Ubuntu now"*, la página nos ofrece varias formas de instalación. Para uso doméstico nos interesa **"Ubuntu Desktop"**, la **versión de escritorio de Ubuntu**.

#### Get Ubuntu

Ubuntu is completely free to download, use and share

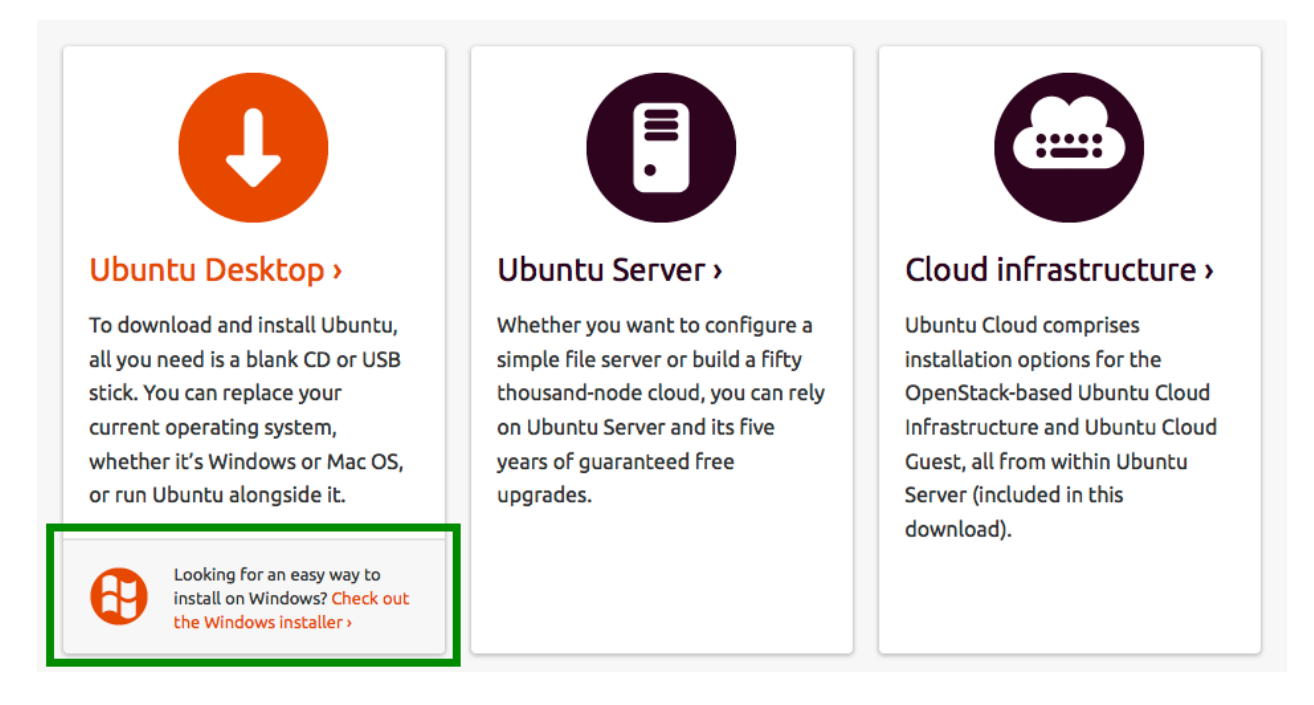

Y para esta versión de escritorio, observamos que hay una forma fácil de instalar Ubuntu desde Windows. Hacemos clic en *"Check out the Windows installer"*.

## Ubuntu Desktop 12.04 LTS

| hD | With our officially supported installer for Windows, you can install and uninstall Ubuntu easily and safely. | Start download              |
|----|----------------------------------------------------------------------------------------------------|-----------------------------|
|    | Read the installation instructions >                                                                         | Windows installer for Ubunt |

Tras hacer clic en *"Start download"* se inicia la descarga del archivo (apenas 3 MB) con el programa que nos guiará en la instalación de Ubuntu en nuestro ordenador.

# Thanks for downloading Ubuntu Desktop

| Your downloa               | 🥝 Guardar como                                                                                                    |                                                                                 |        |
|----------------------------|----------------------------------------------------------------------------------------------------|---------------------------------------------------------------------------------|--------|
| 1001 0001100               | 🚱 🗢 🚺 🕨 Enrique 🕨 Descargas                                                                                              | ✓ 4y Buscar Descargas                                                           | Q      |
|                            | Organizar 🔻 Nueva carpeta                                                                                                | 8== -                                                                           | 0      |
|                            | <ul> <li>★ Favoritos</li> <li>▲ Nombre</li> <li>▲ Descargas</li> <li>▲ Escritorio</li> <li>④ Sitios recientes</li> </ul> | Fecha de modifica Tipo<br>Ningún elemento coincide con el criterio de búsqueda. |        |
| Ubuntu<br>Your person      | <ul> <li>Bibliotecas</li> <li>Documentos</li> <li>Imágenes</li> <li>Música</li> <li>Vídeos</li> </ul>                    |                                                                                 | - ques |
| music, phot<br>free 5GB ac | 🤣 Grupo en el hogar 👻 🖌 📃                                                                                                | III                                                                             |        |
| Learn more                 | Nombre: wubi<br>Tipo: Aplicación                                                                                         |                                                                                 | •      |
|                            | ) Ocultar carpetas                                                                                                    | Guardar Cancelar                                                                |        |

Simplemente **descargamos y guardamos el archivo** en una carpeta de nuestro ordenador o en una memoria USB por si queremos llevarlo a otro ordenador para instalarlo.

A continuación, hacemos **doble clic sobre el archivo** para abrirlo. En algunas versiones de MS Windows, el sistema solicita autorización para instalar los programas. Observamos en este caso que el programa *"Ubuntu Installer for Windows"* procede de *"Canonical UK Ltd."*. Hacemos clic en *"Sí"* para autorizar la instalación.

| 3 Configuración |
|-----------------|
|-----------------|

| 3 Ubuntu | Instalador<br>Está a punto de instalar Ubuntu-12.04<br>Indique un nombre de usuario y una contraseña para la<br>nueva cuenta | <b></b> |
|----------|----------------------------------------------------------------------------------------------------|---------|
|          | Unidad de instalación:<br>C: (7GB libres)  Idioma:  Spanish                                                                  |         |
|          | Tamaño de instalación:<br>GGB  Usuario:<br>enrique Contraseña:                                                               |         |
|          | Entorno de escritorio:                                                                                                    |         |
| Rev 266  | Accesibilidad Instalar Cance                                                                                                 | elar    |

El siguiente paso es configurar algunas opciones de instalación de Ubuntu.

- 1. Seleccionamos la **"Unidad de instalación"**. En general será C: la unidad donde tenemos que realizar la instalación. Debemos asegurarnos de que hay espacio libre para la instalación, al menos 5 GB.
- 2. En la opción **"Tamaño de instalación"** podemos ampliar el tamaño y asignar más espacio de trabajo para Ubuntu.
- 3. El instalador da a elegir varias opciones de **"Entorno de escritorio"**; alternativas de interfaz gráfica de usuario, que hacen que el entorno de trabajo, el sistema de ventanas y aspecto general de Ubuntu sean diferentes. El tradicional es el que está seleccionado por defecto: "Ubuntu".
- 4. Con la opción **"Idioma"** preseleccionamos la lengua del sistema. Ubuntu está disponible en más de 130 idiomas.
- 5. Finalmente elegimos un nombre de **"Usuario"** y una **"Contraseña"** con la que queremos acceder al sistema.

Una vez introducidas las opciones de instalación, hacemos clic sobre "Instalar".

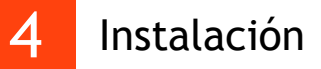

Se iniciará un proceso que durará varios minutos. Es por ello que al principio de esta guía se recomienda conectar el portátil (en caso de utilizar uno) a una fuente de alimentación, o de estar seguro de disponer de batería suficiente para realizar el proceso de instalación.

| 🧿 Ubuntu Instalador   |                                              | <b>—</b> |
|-----------------------|----------------------------------------------|----------|
| 0                     | Instalando Ubuntu-12.04<br>Por favor, espere |          |
| Descargando ubuntu-:  | 12.04-wubi-amd64.tar.xz                      |          |
| Remaining time approx | cimately 47min 20s                           |          |
|                       |                                              |          |
|                       |                                              |          |
|                       |                                              |          |
| Rev 266               |                                              | Cancelar |

## 5 Reinicio del equipo

Cuando el proceso de descarga e instalación finalice, tan solo queda reiniciar el equipo.

| our download should 🧕 | Jbuntu Instalador |                                               | ×            | Ŋ                     |
|-----------------------|-------------------|-----------------------------------------------|--------------|-----------------------|
|                       |                   | Completando el asiste<br>configuración Ubuntu | ente de<br>I |                       |
| ſ                     |                   | Necesita reiniciar para completar la          | instalación  | σ                     |
|                       |                   | Reiniciar ahora                               |              |                       |
|                       |                   | Quiero reiniciar manualment                   | te después   |                       |
| Ubuntu One            |                   |                                               |              | Ubuntu                |
| Your personal cloud   |                   |                                               |              | help? Ask your questi |
| music, photos and fi  |                   |                                               |              |                       |
| free 5GB account to   |                   |                                               |              | Jelo J                |
| Learn more about U    |                   |                                               | Terminar     | ictp /                |
|                       |                   | Support >                                     |              |                       |
|                       |                   |                                               |              |                       |

## 6 Entrar en Ubuntu

Tras reiniciar el equipo, debemos estar atentos al siguiente mensaje, que aparece a los pocos segundos. A través de este "Administrador de arranque de Windows" **seleccionamos el sistema operativo que queremos utilizar**. Para elegir Ubuntu, basta con pulsar la tecla "flecha hacia abajo" y a continuación la tecla "Enter".

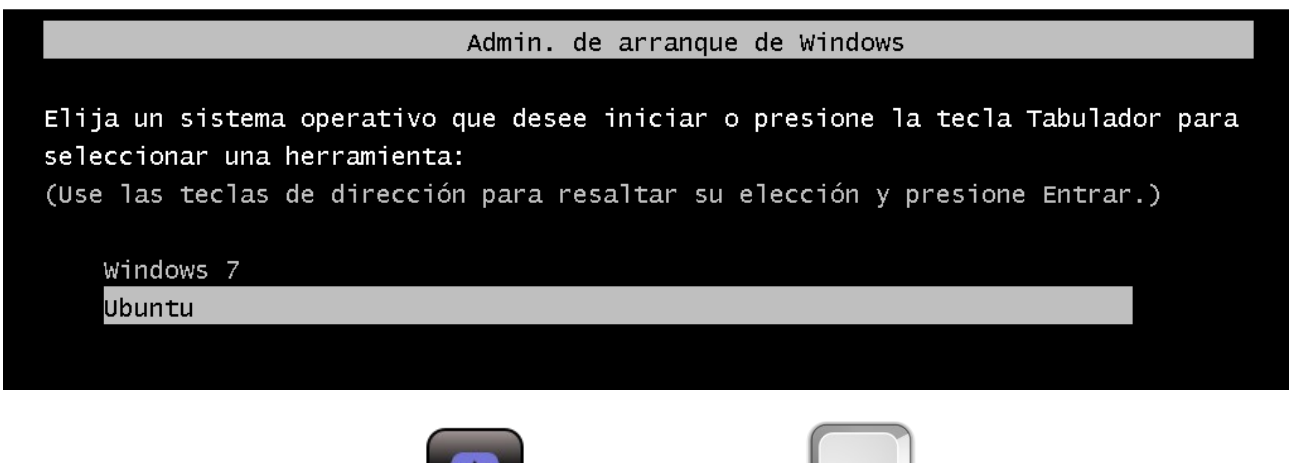

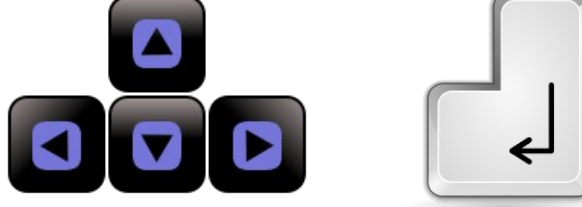

Una vez seleccionado Ubuntu, en poco segundos llegamos a la **pantalla de inicio de sesión de Ubuntu**, en la que introducimos la contraseña del usuario que habíamos definido en el paso 3.

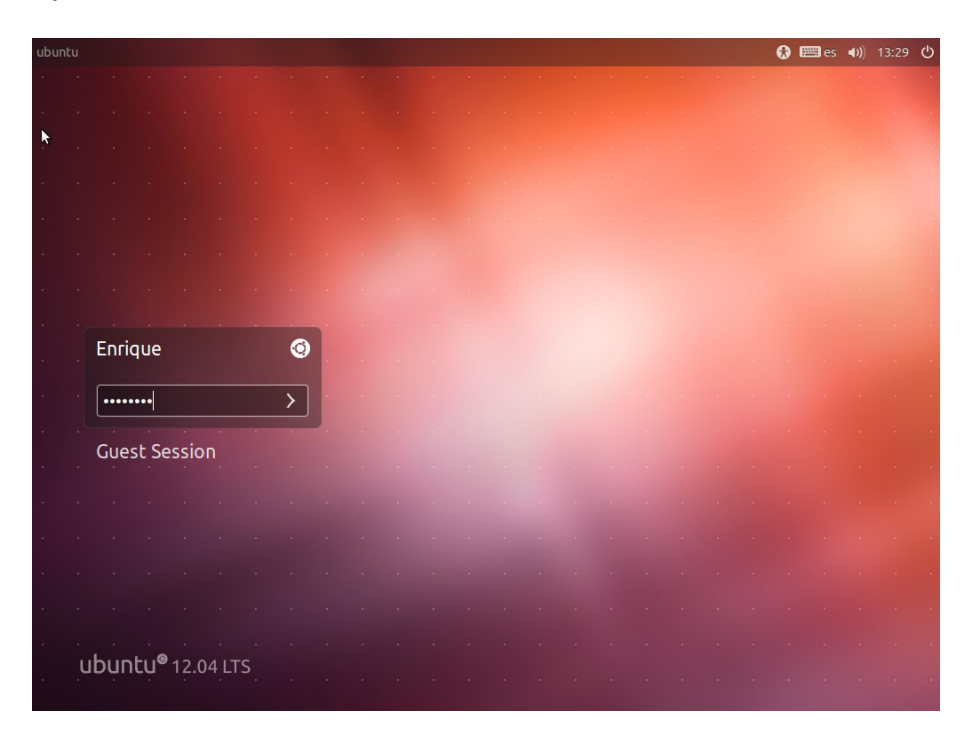

# 7 Utilizar Ubuntu

Ahora solo queda usar Ubuntu. Puedes empezar haciendo clic en cualquiera de los iconos que aparecen en el menú lateral y probar los programas instalados en Ubuntu.

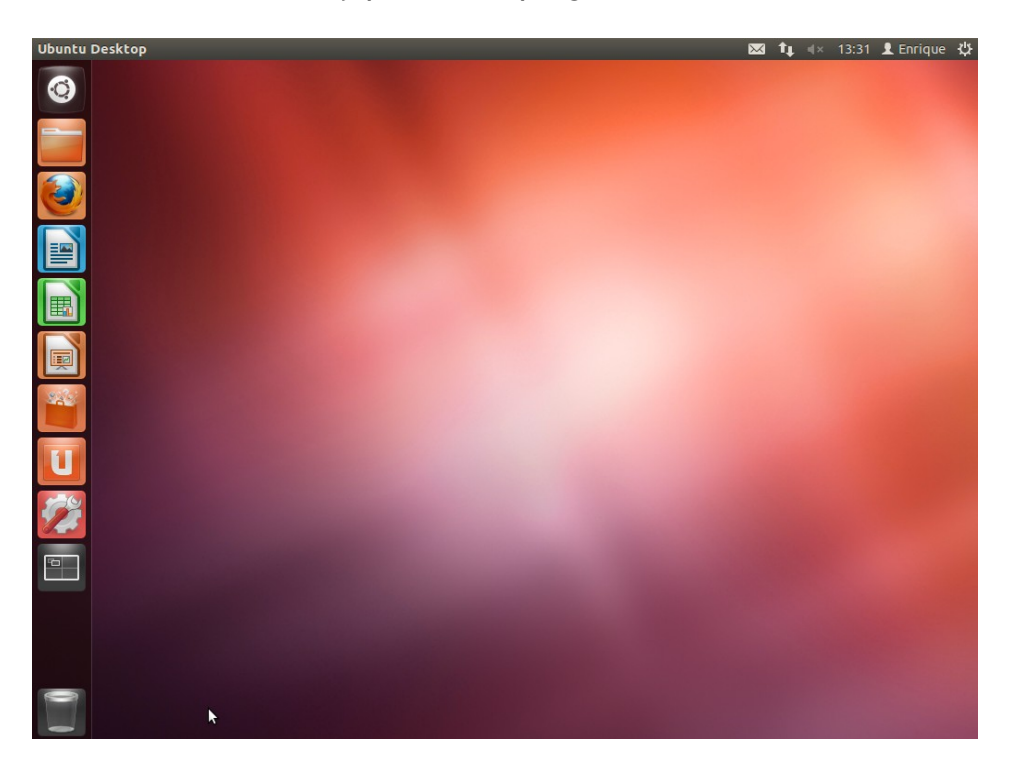

Y hay infinidad programas para Ubuntu que se pueden descargar e instalar de forma gratuita a través del "Centro de Software de Ubuntu" (sexto icono). ¡Bienvenidos!

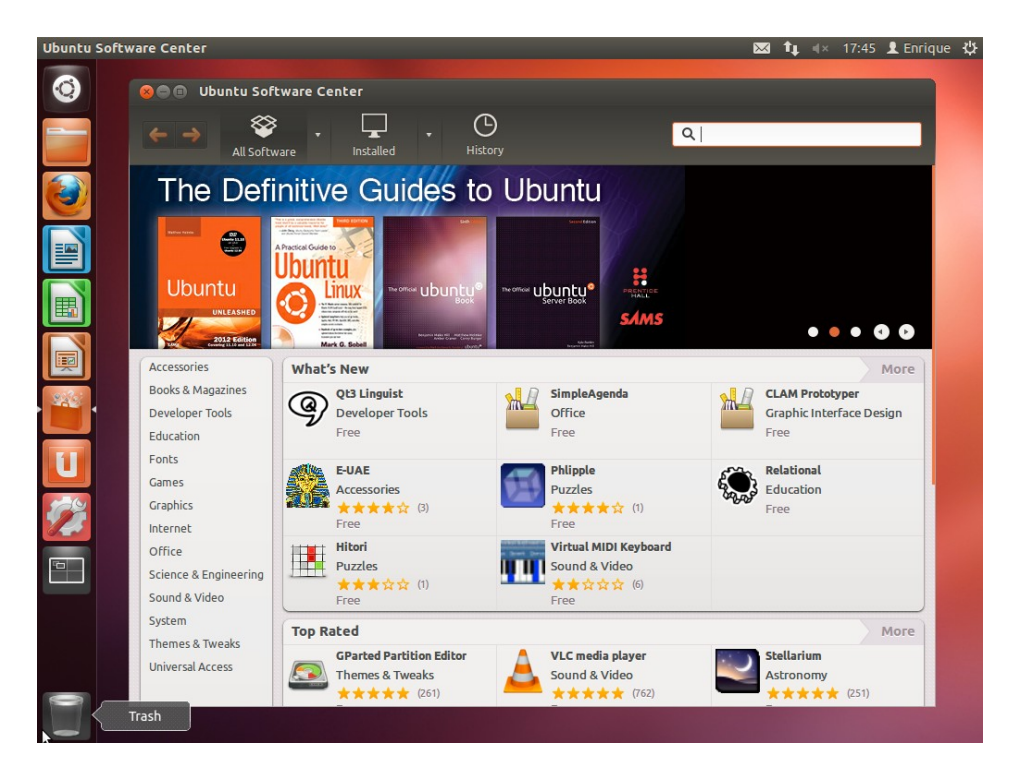